## راهنمای ثبت نام ویژه پذیرفته شدگان مقطع کارشناسی مرکز آمورش عالی فنی و مهندسی بوئین زهرا

- مرحله اول: ورود به سایت مروارید از طریق لینک زیر:

## https://erp.bzte.ac.ir/Hermes

– مرحله دوم: در صفحه اول سایت مروارید بر روی آیکون پذیرش کلیک نمایید (تصویر زیر)

| $\leftarrow \rightarrow c$ | erp.bzte.ac.ir/Hermes                                                          |                                                                                                    | Q 🖻 🛧 🗯 🖬 💣 🗄                                                                                                    |
|----------------------------|--------------------------------------------------------------------------------|----------------------------------------------------------------------------------------------------|----------------------------------------------------------------------------------------------------|
| 1F01/05/PT                 |                                                                                |                                                                                                    | مرکز آموزش عالی فنی و مهندسی یونین زهرا 💉                                                                                                    |
| ~                          |                                                                                | سی لومین ژهرا<br>Buin Zahra Tech                                                                         | مرکز آموزش عالی فنی و مهند<br>Inical Engineering University                                                                                                    |
|                            |                                                                                | ال تركية با سنولين<br>است هو در تواست ها<br>است هو تور (از طريم این<br>بین بیکیری تیلی<br>در بیکیری تیلی | urkay<br>and a sage<br>and a sage |
|                            |                                                                                |                                                                                                    |                                                                                                    |
|                            | در فواست عدارک فارغ التصبیلی<br>این مرتوست اندعارک هار انتصبیل<br>دنشیوان ادیس | یدیوهای فقال<br>ساره مال انتراض دهندوی بیر<br>ساره مال انتراض دهندوی بیر<br>موجه چند<br>موجه چند         | سانتار آموزشی<br>سانتار آموزمی ملان دهنده ها کره های<br>آموزمی رشت تنصیل                                                                                                    |
|                            |                                                                                |                                                                                                    |                                                                                                    |

مرحله سوم: پس از کلیک بر روی آیکون پذیرش وارد صفحه ورود می شوید در این صفحه کد ملی و شماره شناسنامه را در فیلدهای مربوطه وارد و پس از ورود عبارت امنیتی بر روی شروع ثبت نام کلیک نمایید. (تصویر زیر)

|   |    | J            |                | ند منګ          |
|---|----|--------------|----------------|-----------------|
| • |    |              |                | نىمارە شناسنامە |
|   | 37 | 8577         |                |                 |
|   |    |              | عبارت تصویری : |                 |
|   |    | مروع ثبت نام | â              |                 |
|   |    |              |                |                 |

مرحله چهارم: پس از کلیک بر روی شروع ثبت نام صفحه زیر به نمایش در میاید. که در این صفحه پس از مطالعه راهنما بر روی ثبت نام کلیک می نمایید.

| -                                                                                                    |
|----------------------------------------------------------------------------------------------------|
|                                                                                                    |
| بسمه تعالى                                                                                                    |
| ضمن عرض خیر مقدم خدمت دانشجویان جدیدالورود خواهشمندست فرم ها را به طور کامل تکمیل نموده و نسبت به ادامه ثبت نام اقدام<br>نمایند                                                              |
| <b>توجه: در پایان ثبت نام اینترنتی برای اتمام ثبت نام در صفحه فرم ارسال گردش بر روی دکمه تکمیل ثبت نام کلیک</b>                                                                              |
| نمایید. و سپس در فرم آخر اطلاعات ثبت نام را پرینت گرفته و همراه خود داشته باشید                                                                                                    |
| لازم بذکر است کلیه دانشجویان الزاماً بایستی نسبت به ثبت نام اینترنتی اقدام نموده . تمامی اطلاعیه های ثبت نام در سایت دانشگاه به<br>آدرس زیر موجود است.<br>مدارک معد نال حقت اسکن در سامانه : |
| · ـــرې بېره بېر بېلې                                                                                                    |
| ⊻ تمویر شخص<br>🏹 دوم درای مفجلت تا نامه                                                                                                    |
| 🗹 تعور کان مامد (شنه به)                                                                                                    |
| سے لیور راج میں رابست رازی)<br>∑ مدارک تحصیلی                                                                                                    |
| سيد تائيديه تحصيلى                                                                                                    |
| 🗹 تصویراصل گواهی معافیت یا پایان خدمت                                                                                                    |
| 🗹 فرمهای سنجش(فرم شماره 1 ، 4 یا 5)                                                                                                    |
| 🗹 شاهد و ایتارگر                                                                                                    |
| فابل راهتما                                                                                                    |
| ثبت نام                                                                                                    |

مرحله پنجم: در این مرحله طبق تصویر زیر به تکمیل مشخصات شناسنامه ای خود اقدام نمایید. (فیلدهای ضروری با ستاره قرمز رنگ مشخص گردیده است) .در پایان بر روی دکمه ثبت کلیک نمایید تا اطلاعات ثبت شود و سپس بر روی صفحه بعد کلیک نمایید تا به مرحله بعد هدایت شوید.

|                                         |                                      |                                                                         |                                                                                 | پذیرف ×               | مرکز آموزش عالی فنی و مهندسی بونین زهرا |
|-----------------------------------------|--------------------------------------|-------------------------------------------------------------------------|---------------------------------------------------------------------------------|-----------------------|-----------------------------------------|
| لفق : کارشناسی* کد ملی المانیات * سومیه | ه شده در رشته ۶                      | مشحصات شناسنامه اې<br>و شماره برونده ۱<br>منطقه 1° سهمیه نهایی (منطقه 2 | ه<br>: روزانه <sup>ه</sup> نیم سال :اول <sup>ه</sup> شماره داوطلیی :<br>قبولی : | تاريخ تولد ؛ 👘 دوره : | د<br>مستقب المربوع الم                  |
|                                         | انتخاب ف                             |                                                                         | نام :<br>نام لاتين :                                                            |                       | C .                                     |
|                                         |                                      | ×                                                                       | نام خانوادگی :<br>نام خانوادگی لاتین :                                          |                       |                                         |
|                                         | شماره گذرنامه :                      | •                                                                       | جنسيت : (                                                                       |                       |                                         |
| •                                       | יוס סובר :                           | ·                                                                       | نام پدر :                                                                       |                       |                                         |
| *                                       | تاريخ صدور :                         | *                                                                       | تاريخ تولد :                                                                    |                       |                                         |
| اليرز 🖍                                 | استان محل تولد؛                      | لطفاانتخاب كنيد                                                         | کشور محل تولد :                                                                 |                       |                                         |
| *                                       | شىھر محل تولد:                       | لطفاانتخاب كنيد 🗸                                                       | استان محل صدور :                                                                |                       |                                         |
| *                                       | شماره شناسنامه:                      | *                                                                       | شهر محل صدور:                                                                   |                       |                                         |
|                                         | نام خانوادگی قبلی (در صورت وجود<br>ر |                                                                         | نام قبلی (در صورت وجود ) :                                                      |                       |                                         |
| *                                       | يست الكترونيكي:                      | *                                                                       | کد ملی:                                                                         |                       |                                         |
| *                                       | تلفن همراه :                         | *                                                                       | تلفن ثابت : (                                                                   |                       |                                         |
|                                         | سريال شناسنامه:                      | •                                                                       | تماس اضطراري :                                                                  |                       |                                         |
|                                         |                                      |                                                                         | ملاحظات :                                                                       |                       |                                         |
|                                         | يت                                   |                                                                         | ,                                                                               |                       |                                         |

مرحله ششم: در این مرحله مشخصات خانوادگی خود را وارد می نمایید. دقت نمایید در این مرحله نیز پس از ورود اطلاعات دکمه ثبت را زده و سپس بر روی صفحه بعد کلیک نمایید تا وارد مرحله بعد گردید (تصویر زیر)

| ل 1۴۰۱/۰۶/۳۱ پنجشنبه |                                  |                                                                                                    | مرکز آموزش عالی قنی و مهندسی بونین زهرا پذیرش                                                                                                    | - |
|----------------------|----------------------------------|----------------------------------------------------------------------------------------------------|----------------------------------------------------------------------------------------------------|---|
|                      | شده در رشته ی                    | م <b>شخصات خانوادگې</b><br>* و شماره برونده : *** پذيرقته<br>طقه 1 <sup>4</sup> سهميه نهايي :منطقه 2 | ا الم بدر : ۲۰ تاریخ نواد : ۲۰ دوره : روانه " نیم سال : اول" شماره داونگ به<br>فوران : ۲۰ دوره : دروانه " نام بدر : ۲۰ دوره : دروانه " نیم سال : اول" شماره داونگ به ا |   |
|                      | شماره همراه مادر :               | •                                                                                                    | شماره همراه پدر :                                                                                                    | ¢ |
|                      | کد ملی همسر :                    | لطفا انتخاب كنيد                                                                                     | وضعيت تاهل :                                                                                                    | 1 |
|                      | شغل همسر :                       |                                                                                                    | יוא מאווע :                                                                                                    | 1 |
|                      | تعداد قرزندان؛                   |                                                                                                    | تعداد افراد تحت تكفل ؛                                                                                                    |   |
|                      |                                  |                                                                                                    | نام فرزندان :                                                                                                    |   |
|                      | ▶                                |                                                                                                    |                                                                                                    |   |
|                      | ايميل مادر :                     |                                                                                                    | ایمیل بدر :                                                                                                    |   |
|                      | مليت: لطفا انتخاب كنيد           | اسلام 🗸                                                                                              | los .                                                                                                    |   |
|                      | تابعيت: البراني 🖌                | لطفا انتخاب كنيد 🗸                                                                                   | مذهب:                                                                                                    |   |
|                      | وضعيت بومى: (لطفا انتخاب كنيد    | خانم است و نظام وظیفه ندارد 🗸                                                                        | وضعيت نظام وظيفه:                                                                                                    |   |
|                      | میزان اجارہ:                     | لطفا انتخاب كنيد                                                                                     | نوع محل اقامت:                                                                                                    |   |
|                      | وضعيت واكسيناسيون كويد :<br>19   | لطفا انتخاب كنيد                                                                                     | نوع واکسن کوید 19 :                                                                                                    |   |
|                      | خیابان,کوچه , پلاک ,واخد کد پستی | شهر                                                                                                  | استان                                                                                                    |   |
|                      |                                  |                                                                                                    | الرس فعلى : (التخاب كثيد 👻                                                                                                    |   |
|                      |                                  |                                                                                                    | انرس قبلتي: 🖌                                                                                                    |   |
|                      |                                  |                                                                                                    |                                                                                                    |   |
|                      | ليت                              |                                                                                                    |                                                                                                    |   |

مرحله هفتم: در این مرحله همانطور که در تصویر مشاهده می گردد مدارک زیر باید بارگذاری گردد:

- اسكن عكس پرسنلى
- ۲- تصویر تمامی صفحات شناسنامه
- ۳- تصویر مدارک تحصیلی ( ذکر شده در جدول شماره ۲ اطلاعیه ثبت نام)
- ۰۴ رسید تاییدیه تحصیلی ( تصویر کد رهگیری که از طریق ثبت درخواست در سایتhttps://emt.medu.ir دریافت شده است)
  - -۵ تصویر اصل گواهی معافیت یا پایان خدمت (در صورت وجود)
  - <sup>9</sup>- فرم های سنجش ( تصویر فرم های تکمیل شده که در جدول شماره ۲ اطلاعیه ثبت نام موجود می باشد)
  - ۲- شاهد و ایثارگر ( ویژه افرادی که دارای امتیاز شاهد و ایثارگر می باشند). در پایان بر روی دکمه صفحه بعد کلیک نمایید.

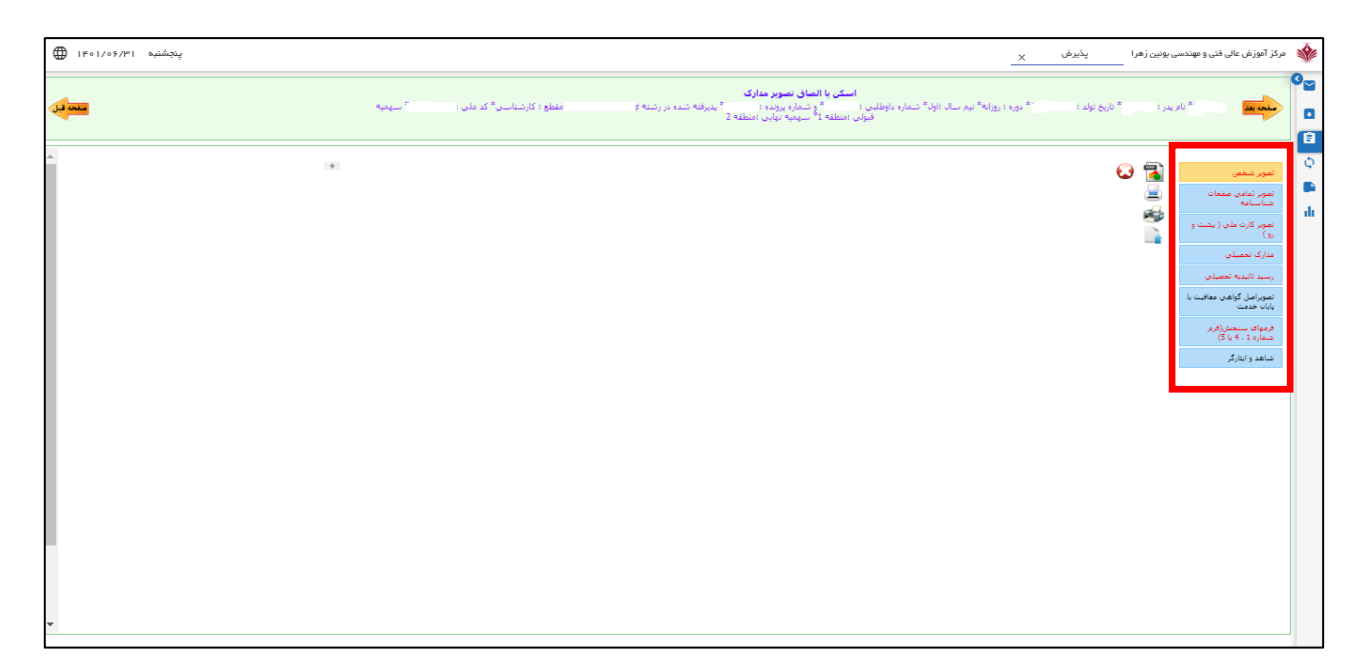

|                                      | ، هاې فرهنگې                  | فعاليت                                                                                               |
|--------------------------------------|-------------------------------|----------------------------------------------------------------------------------------------------|
| ۰۰ پذیرفته شده در رشته مفطع          | ارە داوطلىي :                 | منعه بعد 😑 👘 نام بدر " تاریخ نواد : " دوره : روزانه" نیم سان : اول شیم<br>: کارشناسی، " کد ملی : " ( |
| موسیقی : 🗆                           | طراحی ، نقاشی و کاریکاتور:    | ادبی (شعر ، داستان) :                                                                                |
| حفظ ، قرائت و تفسير قرآن : 🗧         | عکاسی و فیلمبرداری :          | ورزشدی :                                                                                             |
| تايپ:                                | اجرای برنامه :                | تثاتر ، فیلم و سینما :                                                                               |
| آموزش های امدادی : 🗌                 | ترجمه و مکالمه زبان خارجی : 🛛 | احکام و معارف اسلامی:                                                                                |
| مقاله نویسنی و دیگر امور پژوهشنی : 🗌 | دبیری مجلات علمی دانشجویی : 🛛 | خوشنوسىي:                                                                                            |
| روزنامه نگاری و وبلاگ نویسیی :       | انتشار نشریات دانشجویی :      | مداحی و نواشیح :                                                                                     |
| : لطفا انتخاب کنید                   | پیشنهاد اردو                  | دیگر مهارت های رایانه ای :                                                                           |
|                                      |                               | ساير پيشنهاد اردو :                                                                                  |
| علایق ھمکاری3 :                      | علایق همکارې2 :               | علایق همکاری1: 🗆                                                                                     |
| علايق ھمكارې6 :                      | علايق ھمكاري5 :               | علايق همكاريه :                                                                                      |
|                                      |                               | ساير علايق شمكارې :                                                                                  |
| ▶                                    |                               |                                                                                                    |
|                                      | ~                             | همکاری در دفتر امور :<br>فرهنگی                                                                      |
| :                                    | ساعت همکاري در خوابگاه        | ساعت همکاری در دانشگاه :                                                                             |

مرحله نهم: در این مرحله سوابق ایثارگری متقاضی بر اساس فرم زیر وارد می گردد و در پایان بر روی ثبت و صفحه بعد کلیک می نمایید.

|        |                                         |                                                              | ايثارگري                                                                        | G                                                                                             | )~      |
|--------|-----------------------------------------|--------------------------------------------------------------|---------------------------------------------------------------------------------|-----------------------------------------------------------------------------------------------|---------|
| معطع   | یرفته شده در رشته ک                     | ~ و شماره پرونده :      * بد<br>طقه 1* سـوميه نهايي :منطقه 1 | ه" نیم سال :اول" شماره داوطلبی :<br>. ملی : ـــــــــــــــــــــــــــــــــــ | منعه بعد 😑 🔹 ۲۰ نام بدر : ۲۰ ناریخ توند : ۲۰ ناریخ توند : ۲۰ دوره : روزانه<br>: کارشناسی * کد | •       |
|        |                                         |                                                              |                                                                                 |                                                                                               | .≡<br>⊙ |
|        | 1                                       | اهد و ایثارگر الزام <b>ي مي باش</b>                          | ، استفاده کنندگان از سهمیه ش                                                    | تكميل اين صفحه براي                                                                           |         |
| ئىگاە، | ِ صرف نظر از نوع سهمیه قبول شده در دانش | ه و یا نسبتی با شخص ایثارگر داشته و                          | کسی اطلاق میشود که یا خود ایثارگر بود<br>به ایثارگری زیر باشد                   | دانشجوی شاهد و ایتارگر به ک<br>جنع یکی از گراه های سه گانه                                    |         |
|        |                                         |                                                              | بد + فرزند شهیده                                                                | گروه اول: شمسر و فرزند شهید                                                                   |         |
|        |                                         |                                                              | سر و فرزند آنها                                                                 | گروه دوم : جانباز ، آزاده و همت                                                               | ~       |
| -4 9   | 3 - آزاده 3-جانیاز 50%-69% و 25% - 9%   | ىندى اىثارگرى (1- شـهىد 2-جانباز 70%                         | از بك نوع ابثارگری دارند، با توجه به رتبه ب                                     | دروه سوم; رزمنده<br>توضح: دانشـجوباني که پیش ا                                                |         |
|        | و ) در بخش اسکن مدارک الزامی است.       | ت سـهمیه شـاهد و ایثارگران (پشـت و رو                        | بالاتر را انتخاب نمایند وارد کردن تصویر کار،                                    | رزمنده) سـهميه داراي اولويت ب                                                                 |         |
|        |                                         |                                                              |                                                                                 |                                                                                               |         |
|        |                                         |                                                              |                                                                                 |                                                                                               |         |
|        | لطفاانتخاب كنيد                         | استان محل پرونده :                                           |                                                                                 | کد پرونده ایثارکرې :                                                                          |         |
|        |                                         | درصد جانبازي :                                               | لطفا انتخاب كنيد                                                                | نوع ایثارگری :                                                                                |         |
|        |                                         | مدت حضور در جبهه به ماه :                                    | لطفا انتخاب كنيد                                                                | نوع وابستگى :                                                                                 |         |
|        | لطفا انتخاب كنيد                        | والدین در قید حیات :                                         |                                                                                 | مدت اسارت به ماه :                                                                            |         |
|        |                                         | رتبه در سهمیه :                                              | لطفا انتخاب كنيد                                                                | ازدواج مجدد والدين :                                                                          |         |
|        |                                         | نمرہ کل تراز :                                               |                                                                                 | رتبه بدون سهمیه :                                                                             |         |
|        |                                         |                                                              |                                                                                 |                                                                                               |         |
|        | لطفا انتخاب كنيد                        | داراي مفالات پروهسي : ﴿                                      | لطفا انتخاب كنيد                                                                | וינוז יי רגנוז גונג :                                                                         |         |
|        |                                         |                                                              |                                                                                 | ملاحظه:                                                                                       |         |

مرحله دهم: در این مرحله به صفحه پرداخت الکترونیکی جهت صدور کارت دانشجویی وخدمات اینترنتی هدایت می شوید. همانطور که در تصویر زیر مشاهده می کنید در این مرحله با کلیک بر روی پرداخت مبلغ به صفحه پرداخت بانکی هدایت می شوید و پس از پرداخت الکترونیکی دوباره به صفحه مورد نظر هدایت و بر روی صفحه بعد کلیک می نمایید.

| سنحه تبل    |              |      | <b>پرداخت الکیرونگی</b><br>* نام بدر : * تاریخ توند : * دوره : روزنه* نیم سال :لول* شماره داوطنی : * و شماره پرونده : * پذیرفته شده در رشته<br>کارشناسی* کد عنی |                    | €<br>0 |
|-------------|--------------|------|----------------------------------------------------------------------------------------------------|--------------------|--------|
|             |              |      |                                                                                                    |                    |        |
|             |              |      |                                                                                                    | ليست عقليات يرداخت | 9      |
|             | شناسه يرداخت | مبلغ | عنوان پرداخت                                                                                                    | رديف               |        |
| يرداخت مبلغ |              |      | هزينه ثبت نام                                                                                                    | 1                  |        |
|             |              |      |                                                                                                    |                    | 1      |
|             |              |      |                                                                                                    | ليست پرداخت شده ه  |        |
|             |              |      |                                                                                                    |                    |        |
|             |              |      |                                                                                                    |                    |        |
|             |              |      |                                                                                                    |                    |        |
|             |              |      |                                                                                                    |                    |        |

مرحله یازدهم: در این مرحله بر روی دکمه **تکمیل ثبت نام** کلیک نمایید تا مراحل ثبت نام شما نهایی گردیده و کد رهگیری صادر گردد. در پایان نیز بر روی صفحه بعد کلیک نمایید.

| فرم ارسال گردش                                                                                                    |       | © <mark>∼</mark> |
|----------------------------------------------------------------------------------------------------|-------|------------------|
| م 👥 🧧 👘 نام پدر : 👘 ناریخ تولد : 🥂 دوره : روزانه * نیم سال :اوك شماره داوطلیپ : 1 * و شماره پرونده : 🔹 پذیرفته شده در رشته ې<br>كارشناسي * كد ملي * سهميه قبولي :منطقه 1* سهميه نهايي :منطقه 1 | ada   | ۰                |
|                                                                                                    |       | Ê                |
| ر<br>اضافی                                                                                                    | توضيح | Φ                |
|                                                                                                    |       |                  |
|                                                                                                    |       | di               |
| تكليل تيت نام                                                                                                    |       | ~                |
|                                                                                                    |       |                  |
|                                                                                                    |       |                  |
|                                                                                                    |       |                  |
|                                                                                                    |       |                  |
|                                                                                                    |       |                  |
|                                                                                                    |       |                  |

مرحله دوازدهم: مرحله آخر می باشد و می توانید اطلاعات ثبت نامی خود را پرینت گرفته و به همراه مدارک مورد نیاز دیگر به دانشگاه تحویل نمایید.

| جاب فرم تأثیدیه نهانی ثبت نام ورودی حدید<br>جنب های این این تولد : ) دوره : روزانه" نیم سال :اول" شماره داوطلیی " و شماره برونده : " نیبرفته شده در رشته ی<br>کارشناسی" کد مذی " سومیه قولی :منطقه 1 | 9<br>      |
|----------------------------------------------------------------------------------------------------|------------|
| الطفا اطلاعات را چاپ نموده و همراه خود داشته باشید                                                                                                    | ()<br>()   |
|                                                                                                    | alı<br>Alı |
|                                                                                                    | ~          |
|                                                                                                    |            |
|                                                                                                    |            |
|                                                                                                    |            |